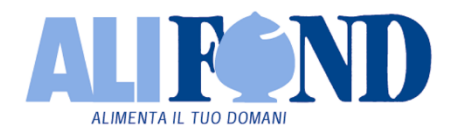

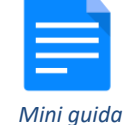

Questa mini guida ti introdurrà alla **nuova area riservata** ed alla **App mobile** messe a disposizione da Alifond per semplificare e migliorare la tua interazione con il Fondo! Continua a leggere per scoprire come iniziare a sfruttare appieno queste novità!

accedi come hai sempre fatto all'area riservata presente nella home page del sito del Fondo (www.alifond.it) con le tue credenziali:

(2)apparirà un pop-up che ti invita alla registrazione di un tuo dispositivo personale (smartphone o tablet):

per ora clicca su OK e continua l'esplorazione!

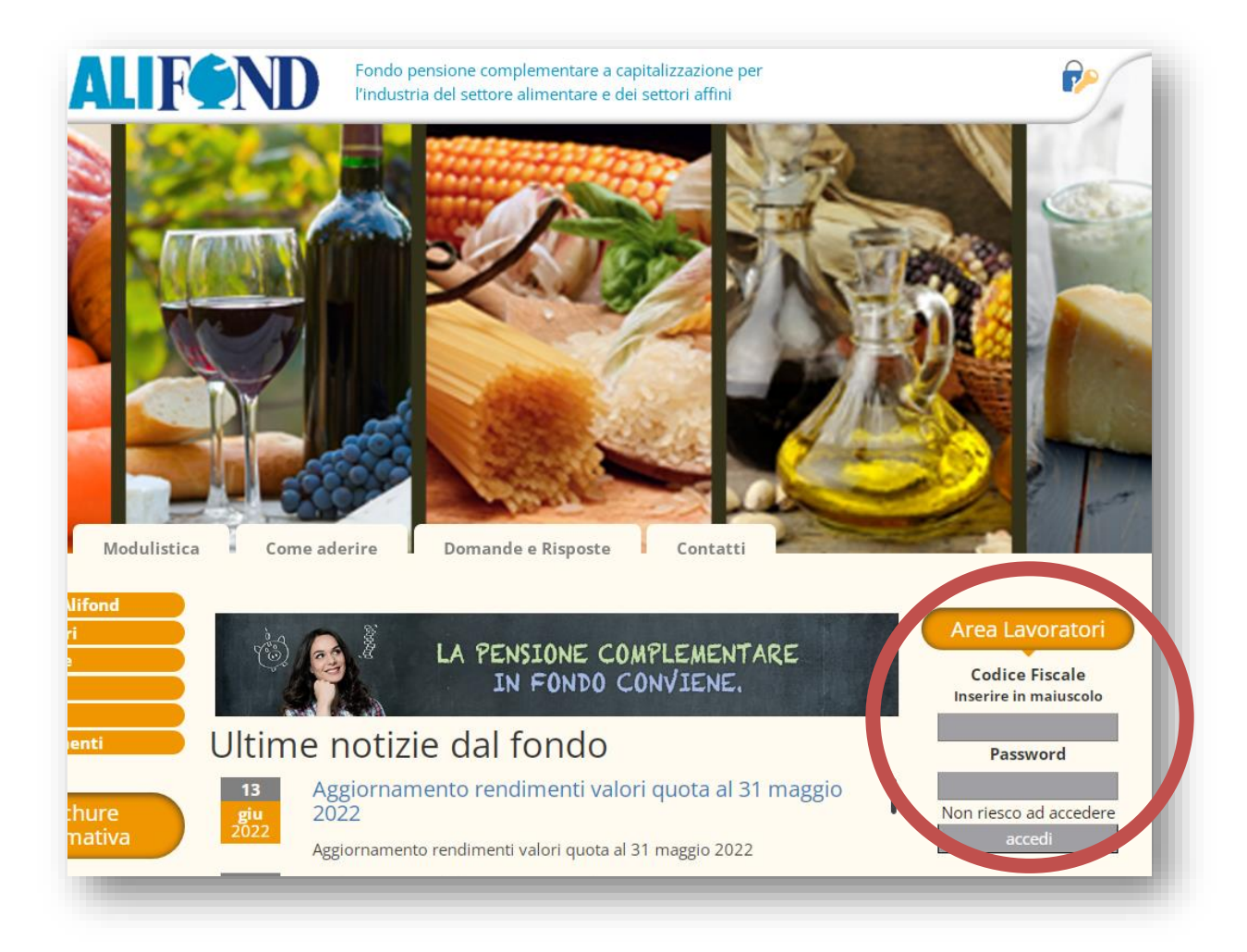

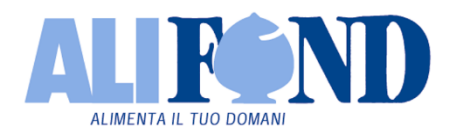

\*\*\*\*\*\*\*\*

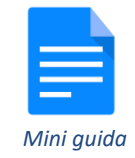

## L'area riservata è organizzata in schede, disposte sulla barra orizzontale; le principali sono:

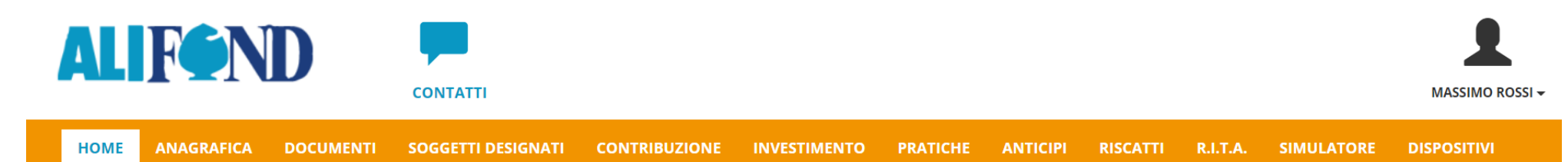

**HOME** la tua posizione previdenziale a colpo d'occhio! Valore e composizione della tua posizione, la tua linea di investimento (comparto) e le ultime operazioni registrate.

**ANAGRAFICA** qui sono visibili i tuoi dati personali, i dati di iscrizione al Fondo, i tuoi contatti e recapiti ed eventuali cessioni del quinto che risultano notificate al Fondo.

In questa scheda puoi modificare l'indirizzo di residenza, l'indirizzo dove ricevere la corrispondenza, indicare e/o modificare il recapito email per richiedere l'invio delle informative tramite posta elettronica.

**DOCUMENTI** è possibile visualizzare i principali documenti del Fondo e tutte le informative che il Fondo ti fornirà.

**INVESTIMENTO** qui viene mostrata la tua posizione in termini di valore, numero quote e ripartizione per tipologia di titoli.

Se lo vorrai, in questa scheda potrai richiedere di modificare la tua linea di investimento (comparto).

**CONTRIBUZIONE** : qui troverai le percentuali di contribuzione applicate (sia quelle determinate dal CCNL di riferimento, sia le eventuali elevazioni da te richieste) e, ove presenti, gli eventuali contributi non dedotti negli anni precedenti ed i premi produttività.

**PRATICHE** puoi visualizzare, nel caso in cui sia stata fatta una richiesta al Fondo, lo stato di avanzamento della lavorazione della tua pratica, conseguente alla richiesta inoltrata.

**ANTICIPI** in questa scheda puoi vedere in base alla tipologia di anticipazione gli importi che puoi richiedere (o hai già richiesto) al Fondo.

Se hai scaricato l'APP mobile di Alifond e le hai associato un dispositivo personale puoi inserire da qui in autonomia la tua richiesta e visualizzare una stima dell'importo netto, minimo e massimo, che riceverai.

**SIMULATORE** in questa scheda puoi effettuare la simulazione relativa alla tua posizione previdenziale al termine dell'attività lavorativa, per avere una stima di quanto potresti ricevere quando andrai in pensione.

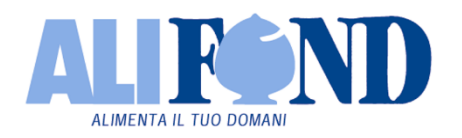

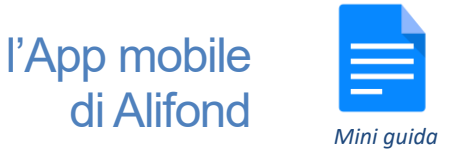

La nuova App mobile è il miglior modo per accedere, direttamente dal tuo smartphone o tablet, a tutti i nostri servizi on-line e consultare i dati relativi alla tua posizione.

• cerca ed installa dall'app store del tuo smartphone o tablet l'App mobile di Alifond utilizzando per la ricerca "fondo pensione alifond";

apri l'App ed accedi con le stesse credenziali con cui accedi alla tua area riservata;

naviga comodamente nelle schede dell'App mobile utilizzando il menù in alto a sinistra!

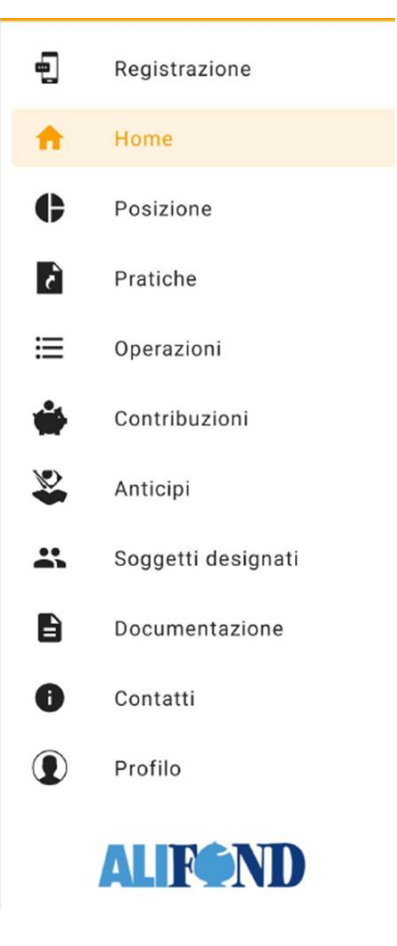

## **RICORDA:**

Finchè non assocerai un dispositivo all'App mobile di Alifond potrai, sia nella area riservata che nell'App, accedere ad una modalità di sola consultazione. Il pop-up che invita alla registrazione di un tuo dispositivo personale continuerà ad apparire ad ogni cambio scheda nell'area riservata.

L'associazione è semplicissima, leggi come nel seguito!

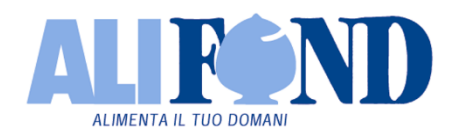

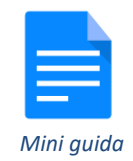

Per sfruttare appieno le potenzialità collegate all'utilizzo dell'identificazione a due fattori ed accedere così a diverse funzionalità dispositive attraverso la tua area riservata dovrai associare un dispositivo mobile all'App di Alifond. Così facendo potrai inoltrare in autonomia richieste di switch, anticipazione, riscatto ed altro direttamente on-line.

• entra nella tua area riservata e recati nella scheda "dispositivi" presente nella barra orizzontale;

*clicca sul pulsante "+ aggiungi dispositivo";* 

apri l'App mobile di Alifond, entra dal menù laterale nella scheda "Registrazione" ed inquadra il codice QR come nell'immagine qui di lato;

segui le istruzioni sull'App, scegli un codice PIN e clicca su "registra dispositivo". Alla fine della procedura nell'App verrà visualizzato il messaggio che il dispositivo è stato agganciato correttamente al tuo profilo di aderente. In contemporanea anche nell'area riservata sarà visualizzato un messaggio analogo.

## GESTIONE DISPOSITIVI

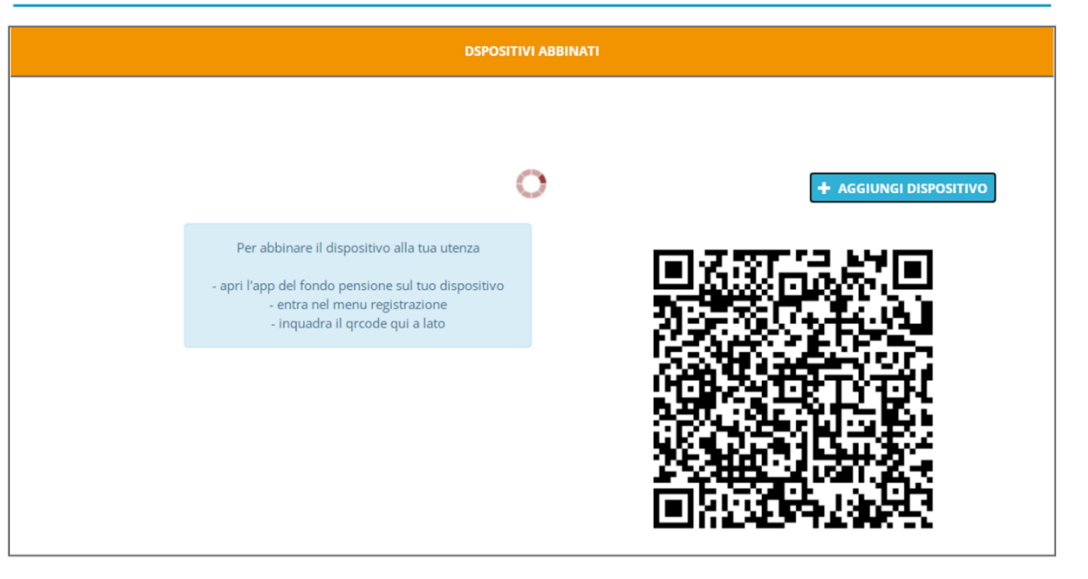

## Ben fatto!

Se lo vorrai, potrai ora utilizzare tutte le funzionalità dispositive che necessitano di conferma tramite l'App mobile di Alifond